# 在启用负载平衡的CMS集群部署中将参与者添加 到现有会议或空间

## 目录

<u>简介</u> <u>先决条件</u> <u>要求</u> <u>使用的组件</u> <u>向现有CMS会议添加参与者的方法</u> 配置 <u>验证</u> <u>故障排除</u> 相关信息

# 简介

本文档介绍如何在启用负载平衡的集群CMS部署中将参与者添加到现有CMS会议。

# 先决条件

### 要求

Cisco 建议您了解以下主题:

- CMS负载均衡(思科会议服务器)
- CUCM临时会议(思科统一通信管理器)

本文档假设已为集群Callbridge(CB)配置了负载均衡,并负责直接呼叫这些CMS服务器(直接呼叫 现有CMS空间)。 这意味着已配置了以下要求:

- •所有要用于临时会议的CMS服务器都会添加到CUCM>媒体资源>会议网桥
- 创建**包含媒体资源组(MRG**)的**媒体资源组列表(MRGL**),它仅具有CMS服务器,是MRGL中的第 一个组
- 将创建包含路由组的路由列表,其中包含CMS服务器,且所选分配算法为循环型

### 使用的组件

本文档中的信息基于以下软件和硬件版本:

- CMS 2.9.1
- CUCM 12.5.1

本文档中的信息都是基于特定实验室环境中的设备编写的。本文档中使用的所有设备最初均采用原 始(默认)配置。如果您的网络处于活动状态,请确保您了解所有命令的潜在影响。

### 向现有CMS会议添加参与者的方法

**注意:**向现有CMS会议添加参与者有三种主要方法:通过API添加参与者,通过Active Control添加参与者,并添加没有Active Control的参与者。

#### 1.通过API添加参与者

要使用此方法,必须启用Callbridge组上的LoadbalanceOutgoingCalls。

要使用此方法添加参与者,**必须**向/calls/<active-call-id>/participants/发**出API POST请求。**POST请 求需要包括正在添加到会议的**参与**者ID,作为此POST请求的一部分的**remoteParty** 参数的值。

此POST请求指示CMS向正在添加的参与者发出外发呼叫。如果Callbridge组上的 LoadbalanceOutgoingCalls已启用,并且CMS已达到其负载限制,则会在集群中找到空闲的CMS服 务器,以向添加的参与者发出呼出,并在两个服务器之间创建分布式呼叫。这是CMM用于向 CMS会**议**添加参与者的相同方法。

#### 2.通过Active Control添加参与者

要使用Active Control参与者添加,必须首先在CMS服务器与添加参与者的用户之间协商Active Control。

您需要在连接CUCM与CMS的SIP中继上配置的SIP中继配置文件上启用主动控制,才能启用参数 Allow IX application media,并注意,Standard SIP Profile For TelePresence Conferencing已默认 启用。此外,必**须启**用Callbridge组上的LoadbalanceOutgoingCalls。

当通过活动控制将参与者添加到现有CMS会议时,用户(通过活动控制消息)指示CMS1向新参与 者发出呼出呼叫。如果达到在CMS1上配置的负载限制值,并且用户尝试添加具有活动控制的新参 与者,CMS1将显示以下错误消息(最高CMS版本2.9.1):

add participant "<participant-uri>" request failed: call bridge unavailable 这适用于两种使用案例 — 当参与者被添加到临时会议,以及通过活动控制将其添加到现有CMS空 间时。

这是一种有效行为,正在缺陷下跟踪: <u>CSCvu72374</u>

#### 3.添加没有活动控制的参与者

当添加参与者时,不使用活动控制(因此Allow IX application media not enabled on the SIP Profile),CUCM会在发起操作的用户和新参与者之间发出呼叫。然后,当用户准备加入新参与者参加 会议时,CUCM会向CMS1上运行的对等会议发出传出呼叫。如果CMS1上达到负载限制,则无法添 加该参与者,CMS1显示以下错误消息(55是示例呼叫号):

call 55: ending; local teardown, system participant limit reached - not connected after 0:00 此错误消息是CMS服务器在收到来电后达到最大负载限制后打印的正常错误消息。然后,呼叫控制 服务器(CUCM或VCS)将呼叫继续路由到集群中的其他成员。但是,在临时会议中,这不起作用 ,并且不可能,因为CUCM没有临时会议的**路由**列表。

か. 宿

本文档提供使用向现有会议添加参与者的第3种方式(添加参与者而不**使用活动控制)所需的配置**步骤 。

本文档中通过配置步骤处理的行为是:

1.用户创建临时会议,CMS1服务器将其托管

2.建立临时会议后,CMS1逐渐达到其配置的负载限制(通过API在/system/configuration**/cluster上配** 置)

3.用户尝试向正在进行的临时会议添加新的参与者,但是,新用户未连接到会议

**注意:**此配置过程允许用户将参与者添加到现有CMS临时会议,即使托管该临时会议的 CMS服务器已达到其负载限制,并且它可以被使用,直到活动控制缺陷被修复。在该临时会 议中,活动控制将被禁用。

步骤1:为Trunk1创建新的SIP中继安全配置文件

- 导航至系统>安全> SIP 干线安全性配置文件
- •选择**新增**
- 将名称设置为5040上的Trunk1不安全接收
- 将设备安全模式设置为非安全模式
- 将传入**端口**设置为5040
- •选择**保存**

| SIP Trunk Security Profile Information              |                                     |          | -          |
|-----------------------------------------------------|-------------------------------------|----------|------------|
| Name*                                               | Trunk1 non secure receiving on 5040 |          |            |
| Description                                         | Trunk1 non secure receiving on 5040 |          |            |
| Device Security Mode                                | Non Secure                          | 0        |            |
| Incoming Transport Type*                            | TCP+UDP                             | ٢        |            |
| Outgoing Transport Type                             | ТСР                                 | ۵        |            |
| Enable Digest Authentication                        |                                     |          |            |
| Nonce Validity Time (mins)*                         | 600                                 |          |            |
| Secure Certificate Subject or Subject Alternate Nan | ne                                  |          |            |
|                                                     |                                     |          |            |
|                                                     |                                     |          |            |
|                                                     |                                     |          |            |
|                                                     |                                     |          |            |
|                                                     |                                     |          |            |
|                                                     |                                     | 10       |            |
| Incoming Port*                                      | 5040                                |          |            |
| Graphic Application lovel authorization             | 3010                                |          |            |
| Accept presence subscription                        |                                     |          |            |
| Accept presence subscription                        |                                     |          |            |
| Accept out-of-dialog refer                          |                                     |          |            |
| Accept unsolicited notification                     |                                     |          |            |
| Accept replaces neader                              |                                     |          |            |
| Iransmit security status                            |                                     |          |            |
| Allow charging header                               |                                     |          |            |
| SIP V.150 Outbound SDP Offer Filtering*             | Use Default Filter                  | <b>Q</b> |            |
|                                                     |                                     |          | ━┯ 挫 । ゔҎӯ |

文件

第二步: 为Trunk2创建新的SIP中继安全配置文件

- 导航至**系统>安全> SIP 干线安全性配置文件**
- 选择**新增**
- 将Name 设置为Trunk2 non secure receiving on 5041
- 将设备**安全模式设**置为非**安全模式**
- 将传入**端口**设置为5041
- 选择**保存**

| IP Trunk Security Profile Information                                       |                                     |   |
|-----------------------------------------------------------------------------|-------------------------------------|---|
| lame*                                                                       | Trunk2 non secure receiving on 5041 |   |
| Description                                                                 | Trunk2 non secure receiving on 5041 |   |
| Device Security Mode                                                        | Non Secure                          | 0 |
| ncoming Transport Type*                                                     | TCP+UDP                             | ۵ |
| Outgoing Transport Type                                                     | ТСР                                 | ٢ |
| Enable Digest Authentication                                                |                                     |   |
| Ionce Validity Time (mins)*                                                 | 600                                 |   |
| seare certificate publication publication and                               |                                     |   |
| ncoming Port*                                                               | 5041                                |   |
| Enable Application level authorization                                      |                                     |   |
| Accept presence subscription                                                |                                     |   |
| Accept out-of-dialog refer**                                                |                                     |   |
| Accept unsolicited notification                                             |                                     |   |
|                                                                             |                                     |   |
| Accept replaces header                                                      |                                     |   |
| Accept replaces header<br>Transmit security status                          |                                     |   |
| Accept replaces header<br>Transmit security status<br>Allow charging header |                                     |   |

### 文件

第三步: 创建新的SIP规范化脚本

- •导航至设备>设备设置> SIP规范化脚本
- •选择**新增**
- 将名称设置为remove\_conference\_from\_call\_info\_header
- •在内**容**中,使用此脚本

 $\mathbb{M} = \{ \}$ 

function M.outbound\_INVITE(msg)

```
msg:removeHeaderValue("Call-Info", "<urn:x-cisco-remotecc:conference>")
```

end return M

### •选择**保存**

第四步: 创建新SIP配置文件

- 导航至**设备>设备设置> SIP 配置文件**
- •选择网**真会议的标准SIP配**置文件并复制
- 将Name设置为No active control telepresence conferencing
- •取消选中**页面底部的**允许iX应用介质复选框

### 选择保存

第五步: 创建新分区

- 导航至呼叫路由>控制类别> 分区
- 选择新增
- 将名称设置为cms\_adhoc\_numbers
- 选择保存

第六步: 创建新呼叫搜索空间(CSS):

- 导航至 呼叫路由>控制类>呼叫搜索空间
- 选择新增
- 将名称设置为CMS\_adhoc\_numbers
- •添加在步骤5 cms adhoc numbers中创建的分区
- •选择保存

| Calling Sea                | irch Space                | Information               |  |
|----------------------------|---------------------------|---------------------------|--|
| Name*                      | CMS_adh                   | oc_numbers                |  |
| Description                |                           |                           |  |
| Route Part<br>Available Pa | itions for<br>artitions** | this Calling Search Space |  |

~~

呼叫搜索空间配置

**步骤 7.** 创建新的SIP中继, Trunk1:

- 导航至设备 >中继
- 选择**新增**

Selected Partitions

- 在中继类型中,选择 SIP 中继
- 选择下一步

• 输入这些值并保存

输入SIP中继的名称,**Trunk1** 

cms\_adhoc\_numbers

在所有活动Unified CM节 已选中 点上运行

目标地址

目标端口

设备名

输入Trunk2侦听的端口,5041 选择在第1步"Trunk1 non secure receiving on 5040"中创建的配

SIP 干线安全性配置文件 置文件

选择在第4步"无活动控制网真会议"中创建的配置文件 SIP 配置文件

DTMF信令方法 选择RFC 2833

选择在步骤3, remove\_conference\_from\_call\_info\_header中创建 SIP规范化脚本 的脚本

输入CUCM服务器本身的IP,**例如10.48.36.50** 

| Destination Address is an SRV            |                                                              |                         |         |                |
|------------------------------------------|--------------------------------------------------------------|-------------------------|---------|----------------|
| Destination Address                      | Destination Address Destination Address IPv6 Destination Por |                         |         |                |
| 1* 10.48.36.50                           |                                                              |                         |         | 5041           |
| 1TP Preferred Originating Codec*         | 711ulaw                                                      |                         | 0       |                |
| 3LF Presence Group*                      | Standard Presence                                            | group                   | 0       |                |
| SIP Trunk Security Profile*              | Trunk1 non secure                                            | receiving on 5040       | • T     |                |
| Rerouting Calling Search Space           | < None >                                                     |                         |         | iki SiP settir |
| Out-Of-Dialog Refer Calling Search Space | < None >                                                     |                         | 0       |                |
| SUBSCRIBE Calling Search Space           | < None >                                                     |                         | 0       |                |
| SIP Profile*                             | No active control te                                         | lepresence conferencing | View De | tails          |
| DTMF Signaling Method*                   | RFC 2833                                                     |                         | 0       |                |

```
中继1 SIP设置
```

**步骤 8** 创建新的SIP中继, Trunk2:

• 导航至设备 >中继 •选择**新增** • 在中继类型中,选择 SIP 中继 •选择下一步 • 输入这些值并保存 输入SIP中继的名称,Trunk2 设备名 在所有活动Unified CM节 已选中 点上运行 呼叫搜索空间 选择在第6步CMS\_adhoc\_numbers中创建的CSS 目标地址 输入CUCM服务器本身的IP地址或FQDN,例如10.48.36.50 目标端口 输入Trunk1侦听的端口,5040 选择在第2步"Trunk2 non secure receiving on 5041"中创建的配 SIP 干线安全性配置文件 置文件 SIP 配置文件 选择在第4步"无活动控制网真会议"中创建的配置文件 DTMF信令方法 选择RFC 2833 SIP规范化脚本 选择现有规范化**脚本cisco-meeting-server-interop** 

| <ul> <li>Destination Address is an SRV</li> <li>Destination Address</li> </ul> |                   | Destination Address IF    | Pv6 | Destination Port    |
|--------------------------------------------------------------------------------|-------------------|---------------------------|-----|---------------------|
| 1* 10.48.36.50                                                                 |                   |                           |     | 5040                |
| MTP Preferred Originating Codec*                                               | 711ulaw           |                           | 0   |                     |
| BLF Presence Group*                                                            | Standard Present  | ce group                  | ٢   |                     |
| SIP Trunk Security Profile*                                                    | Trunk2 non secu   | re receiving on 5041      | ٢   | Trunk2 SIP settings |
| Rerouting Calling Search Space                                                 | < None >          |                           | ۵   |                     |
| Out-Of-Dialog Refer Calling Search Space                                       | < None >          |                           | ٢   |                     |
| SUBSCRIBE Calling Search Space                                                 | < None >          |                           | ٢   |                     |
| SIP Profile*                                                                   | No active control | telepresence conferencing | 0   | View Details        |
| DTMF Signaling Method*                                                         | RFC 2833          |                           | 0   |                     |

unk2 SIP设置

### 步骤9 创建新路由模式

- 导航至**呼叫路由>路由/寻线> 路由模式**
- •选择**新增**
- 设置 路由模式 到!
- 将路由分区设置为步骤5中创建的分区, cms\_adhoc\_numbers
- 启用复选框 **紧急优先级**
- •将呼叫分类更改为OnNet
- 将网关/路由列表设置为已配置的CMS路由列表(如前面的"要求"部分所述)
- 选择**保存**

| Route Pattern*                 |                 | 1                                                 |    |       |
|--------------------------------|-----------------|---------------------------------------------------|----|-------|
| Route Partition                |                 | cms_adhoc_numbers                                 | 0  |       |
| Description                    |                 |                                                   | 7  |       |
| Numbering Plan                 |                 | Not Selected                                      | 0  |       |
| Route Filter                   |                 | < None >                                          | 0  |       |
| MLPP Precedence*               |                 | Default                                           | 0  |       |
| Apply Call Blocking Percentag  | ge              |                                                   |    |       |
| Resource Priority Namespace Ne | twork Domain    | < None >                                          | 0  |       |
| Route Class*                   |                 | Default                                           | 0  |       |
| Gateway/Route List*            |                 | CMS-loadbalancing-RL                              | 0  | (Edit |
| Route Option                   |                 | <ul> <li>Route this pattern</li> </ul>            |    |       |
|                                |                 | O Block this pattern No Error                     | 0  | 1     |
| Call Classification*           | OnNet           | •                                                 |    |       |
| External Call Control Profile  | < None >        | 0                                                 |    |       |
| Allow Device Override          | ovide Outside D | vial Tone 🗌 Allow Overlap Sending 🔽 Urgent Priori | ty |       |

| Route List Inform       | ation                            |                                                                  |         |
|-------------------------|----------------------------------|------------------------------------------------------------------|---------|
| Registration:           |                                  | Registered with Cisco Unified Communications Manager 10.48.36.50 |         |
| IPv4 Address:           |                                  | 10.48.36.50                                                      |         |
| Device is trusted       | t i                              |                                                                  |         |
| Name*                   |                                  | CMS-loadbalancing-RL                                             |         |
| Description             |                                  |                                                                  |         |
| Cisco Unified Comm      | unications Manager Group*        | Default                                                          |         |
| Fnable this Rout        | e List (change effective on S    | ave: no reset required)                                          |         |
| Run On All Activ        | e Unified CM Nodes               |                                                                  |         |
| Route List Membe        | r Information                    |                                                                  |         |
| Selected Groups**       | CMS-loadbalancing                |                                                                  |         |
|                         |                                  | Add Route Group                                                  |         |
|                         |                                  | ~                                                                |         |
|                         | **                               |                                                                  | CMS负载均衡 |
| Ę                       |                                  |                                                                  |         |
| Route Group Informa     | tion                             |                                                                  |         |
| Route Group Name*       | CMS-loadbalancing                |                                                                  |         |
| Distribution Algorithm* | Circular                         | •                                                                |         |
| Route Group Member      | Information                      |                                                                  |         |
| Find Devices to Add     | to Route Group                   |                                                                  |         |
| Device Name contains    | 5                                | Find                                                             |         |
| Available Devices**     | 10.10.254.4                      |                                                                  |         |
|                         | Cond1-rendez-vous                | 0                                                                |         |
|                         | IMP                              |                                                                  |         |
|                         | TO-EXP-JG-SN                     |                                                                  |         |
| Port(s)                 | All                              |                                                                  |         |
|                         | Add to Route Group               |                                                                  |         |
| Current Route Grou      | p Members                        |                                                                  |         |
| Selected Devices (ord   | ered by priority)* cms-c1 (All P | orts)                                                            |         |
|                         | cms-c2 (All P                    | vrts)                                                            |         |
|                         | citie co (rei r                  | ▲ CMS负载均衡路由组                                                     |         |

步骤 10 修改CMS对等会议网桥配置

- 导航至媒体资源> 会议桥
- •选择第一个CMS服务器
- 更改 SIP 干线 到Trunk1,在步骤7中创建的SIP中继
- 启用复选框 将SIP中继目标覆盖为HTTPS地址
- 在主机**名/IP地址字**段中,为该特定CMS服务器设置CMS Webadmin **FQDN**,该服务器的 Webadmin证书中也必须存在该CMS服务器
- •选择**保存**
- 对所有其他CMS服务器执行相同操作,将Trunk1设置为用于所有CMS服务器,但是将 Hostname/IP Address字段更改为特定CMS FQDN

| Conference Bridge :<br>Registration:<br>IPv4 Address:                                                               | cms_c1<br>Registered with Cisco Unified Communications Manager 10.48.36.50<br>10.48.36.50                                 |      |
|----------------------------------------------------------------------------------------------------|----------------------------------------------------------------------------------------------------|------|
| Device Informatio                                                                                                   | n                                                                                                    |      |
| Conference Bridge T                                                                                                 | ype <sup>*</sup> Cisco Meeting Server                                                                                     |      |
| Conference Bridge M                                                                                                 | tame* cms_c1                                                                                                    |      |
| Description                                                                                                    |                                                                                                    |      |
| Conference Bridge P                                                                                                 | refix                                                                                                    |      |
| SIP Trunk*                                                                                                    | Trunk1                                                                                                    |      |
| Allow Conference                                                                                                    | e Bridge Control of the Call Security Icon                                                                                |      |
| HTTPS Interface I                                                                                                   | nfo                                                                                                    |      |
| Override SIP Tru                                                                                                    | nk Destination as HTTPS Address                                                                                           |      |
| H                                                                                                    | ostname/IP Address                                                                                                    |      |
| i cms-ci.narc.co                                                                                                    | admin                                                                                                    |      |
| Osername *                                                                                                    | agmin                                                                                                    |      |
| Confirm Password                                                                                                    |                                                                                                    |      |
| HTTPS Port*                                                                                                    | 449                                                                                                    |      |
|                                                                                                    |                                                                                                    |      |
| Conference Bridge                                                                                                   | e Information<br>: cms_c2                                                                                                 | CMS1 |
| Registration:<br>IPv4 Address:                                                                                      | Registered with Cisco Unified Communications Manager 10.48.36.5<br>10.48.36.50                                            | 0    |
| Device Informati                                                                                                    | 07                                                                                                    | _    |
| Conference Bridge                                                                                                   | Type* Cisco Meeting Server<br>d                                                                                           |      |
| Conference Bridge                                                                                                   | Name* kms_c2                                                                                                    |      |
| Description                                                                                                    |                                                                                                    |      |
| Conference Bridge                                                                                                   | Prefix                                                                                                    |      |
| SIP Trunk*                                                                                                    | Trunk1                                                                                                    |      |
| Allow Conference                                                                                                    |                                                                                                    |      |
|                                                                                                    | ce Bridge Control of the Call Security Icon                                                                               |      |
| HTTPS Interface                                                                                                    | ce Bridge Control of the Call Security Icon                                                                               | _    |
| - HTTPS Interface                                                                                                   | ce Bridge Control of the Call Security Icon Info unk Destination as HTTPS Address Hostname/IP Address                     | -    |
| Override SIP Tr                                                                                                    | te Bridge Control of the Call Security Icon Info unk Destination as HTTPS Address Hostname/IP Address tom tem             |      |
| Override SIP Tr<br>Cons-c2.nart.c<br>Username*                                                                      | te Bridge Control of the Call Security Icon Info unk Destination as HTTPS Address Hostname/IP Address torm admin          |      |
| HTTPS Interface                                                                                                    | ee Bridge Control of the Call Security Icon Info unk Destination as HTTPS Address Hostname/IP Address com admin admin     |      |
| HTTPS Interface                                                                                                    | te Bridge Control of the Call Security Icon Info unk Destination as HTTPS Address Hostname/IP Address tom admin           |      |
| HTTPS Interface<br>Override SIP Tr<br>1 cms-c2.nart.c<br>Username*<br>Password*<br>Confirm Password*<br>HTTPS Port* | te Bridge Control of the Call Security Icon Info unk Destination as HTTPS Address Hostname/IP Address com admin admin 449 |      |
| HTTPS Interface<br>Override SIP Tr<br>1 cms-c2.nart.c<br>Username*<br>Password*<br>Confirm Password*<br>HTTPS Port* | te Bridge Control of the Call Security Icon Info unk Destination as HTTPS Address Hostname/IP Address admin admin 449     | CMS2 |

| Conference Bridge   | Information                          |                     |               |
|---------------------|--------------------------------------|---------------------|---------------|
| Conference Bridge : | cms_c3                               |                     |               |
| Registration:       | Registered with Cisco Unified Con    | nmunications Manage | r 10.48.36.50 |
| IPv4 Address:       | 10.48.36.50                          |                     |               |
| Device Informatio   | n                                    |                     |               |
| Conference Bridge T | ype* Cisco Meeting Server            |                     |               |
| Device is trusted   |                                      |                     |               |
| Conference Bridge N | lame* cms_c3                         |                     |               |
| Description         | 2110-20                              |                     |               |
| Description         |                                      |                     |               |
| Conference Bridge P | refix                                |                     |               |
| SIP Trunk*          | Trunk1                               |                     | 0             |
| Allow Conference    | e Bridge Control of the Call Securit | v Icon              |               |
|                     |                                      |                     |               |
| HTTPS Interface I   | nfo                                  |                     |               |
| Override SIP Tru    | ink Destination as HTTPS Address     |                     |               |
| н                   | ostname/IP Address                   |                     |               |
| 1 cms-c3.nart.co    | 200                                  | <b>H</b>            |               |
| a consideration     |                                      |                     |               |
| Username*           | admin                                |                     |               |
| Password*           | •••••                                |                     |               |
| Confirm Password*   | •••••                                |                     |               |
| HTTPS Port*         | 449                                  |                     |               |
|                     |                                      |                     |               |
|                     |                                      |                     |               |

步骤 11 重置SIP中继Trunk1和Trunk2

- 导航至**设备 >中继**
- •选择Trunk1和Trunk2
- 选择"重**置选定"**
- •等待,直到两者都显示完**整服务**

步骤 12 重置CMS对等服务器

- 导航至介质资源 > 会议网桥
- •选择所有CMS服务器
- 选择"重**置选定"**
- •等到所有服务器都显示"已注册"

# 验证

使用本部分可确认配置能否正常运行。

• 创建临时会议并检查哪个CMS服务器承载会议

## Active Calls

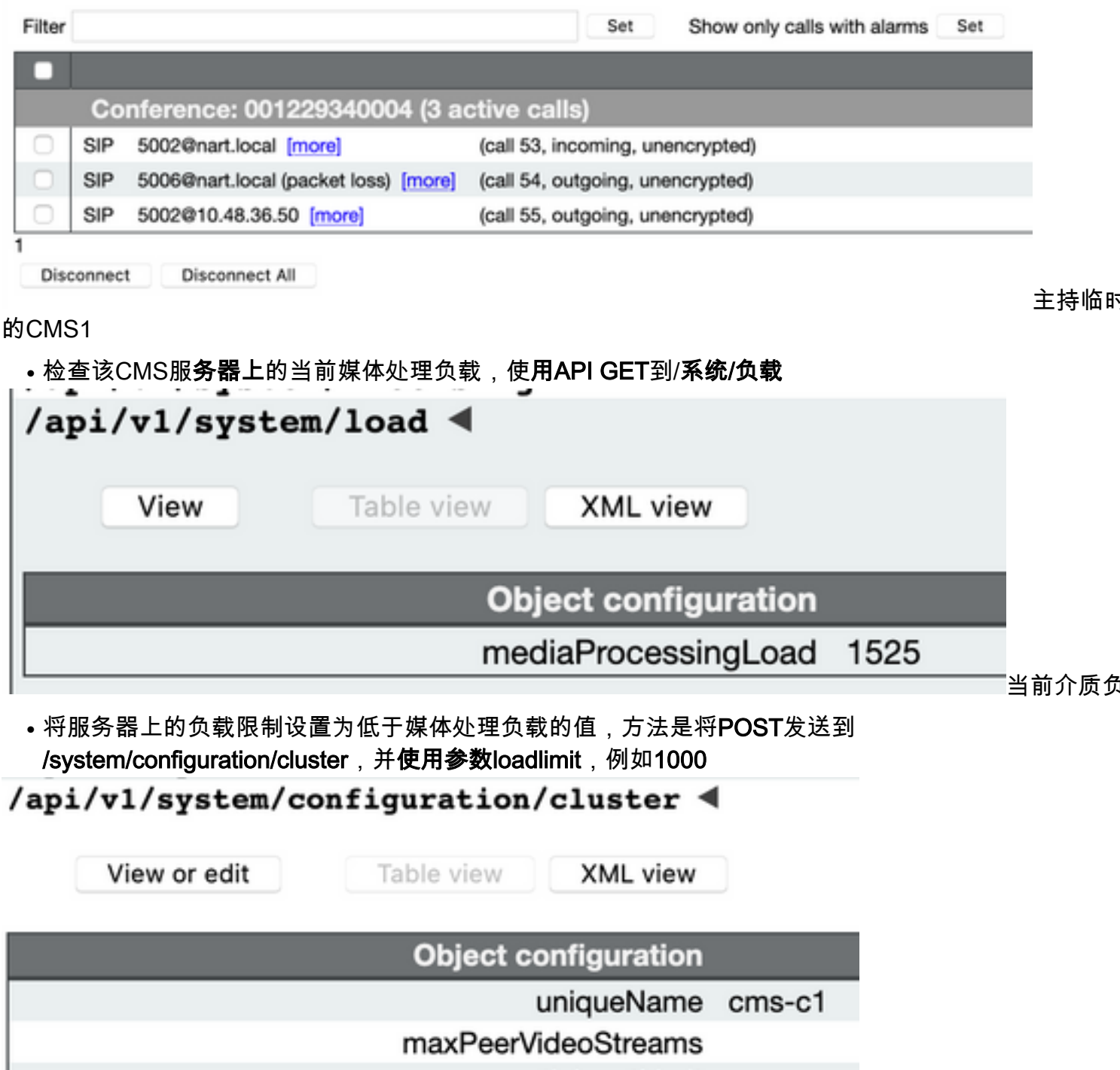

maxPeerVideoStreams participantLimit loadLimit 1000 newConferenceLoadLimitBasisPoints 5000 existingConferenceLoadLimitBasisPoints 8000 更改负载限制

• 向会议添加新参与者。由于CMS1已达到其限制,因此会添加参与者,并在CMS1和另一台 CMS服务器之间创建分布式

## Active Calls

|            | Co  | nference: 001229340004 (4 ac          | tive calls; 3 local participants; 1 remote partic |
|------------|-----|---------------------------------------|---------------------------------------------------|
| $\bigcirc$ | SIP | 5002@nart.local [more]                | (call 53, incoming, unencrypted)                  |
|            | SIP | 5006@nart.local [more]                | (call 54, outgoing, unencrypted)                  |
| 0          | SIP | 5002@10.48.36.50 [more]               | (call 55, outgoing, unencrypted)                  |
|            |     | distributed call from "cms-c3" [more] | (call 57, incoming, encrypted - AES-128)          |

# 故障排除

目前没有针对此配置的故障排除信息。

您可以使用协<u>作解析</u>器工具进行日志分析。

# 相关信息

- <u>思科会议服务器上的负载均衡逻辑</u>
- CMS配置文档
- CMS API和MMP编程指南
- <u>CUCM配置文档</u>